## How to Balance Receivables and Payables to the General Ledger

Lecture – POSTING DATES are VERY IMPORTANT. DO NOT MIX MONTHS!! The system will default the posting date to the date showing for the module in the lower right-hand corner. This date can be changed at time of posting.

Rule 1 – These are protected accounts – DO NOT do journal entries to these accounts!!

Rule 2 – There are some exceptions to Rule 1 – All adjustments for Accounts Receivable and Accounts Payable should be handled in their respective modules, not through journal entries to the Ledger. Examples: Bad Debt Write-off, Credit Memo Write-off, Duplicate Invoices, etc.

Rule 3 – <u>Do not use</u> the Aging Report to balance to the Ledger, use the Trial Balance Report in each module.

#### How to get started:

Step 1: Go to General Ledger\Main\Account Inquiry, select your Accounts Payable or Accounts Receivable account.

| age      | Accou         | nt Inqu | iiry (DMO) 8/9     | /2013            |                            |            |                |                |
|----------|---------------|---------|--------------------|------------------|----------------------------|------------|----------------|----------------|
| A        | .ccount       | No. 20  | 00-01-00           |                  |                            |            | D DI           | <u>B</u> udget |
| D        | escripti      | on A    | ccounts payable    | - trade          |                            |            |                |                |
|          | <u>1</u> . Ma | ain ]   | <u>2</u> . History | <u>3</u> . Varia | ance <u>4</u> . Transactio | ns         | Fiscal Year    | 2013 💌         |
| ſ        | Period        | Ending  | g Beginning B      | Balance          | Debits                     | Credits    | Ending Balance |                |
|          | 01            | Jan 31  | 38                 | 87,727.95-       | .00                        | .00        | 387,727.95-    |                |
|          | 02            | Feb 28  | 3 38               | 87,727.95-       | .00.                       | .00        | 387,727.95-    |                |
|          | 03            | Mar 31  | 38                 | 87,727.95-       | .00.                       | .00        | 387,727.95-    |                |
|          | 04            | Apr 30  | 38                 | 87,727.95-       | .00.                       | .00        | 387,727.95-    |                |
|          | 05            | May 31  | 1 38               | 87,727.95-       | .00.                       | .00        | 387,727.95-    |                |
|          | 06            | June 30 | 0 38               | 7,727.95-        | .00                        | .00        | 387,727.95-    |                |
|          | 07            | July 31 | 38                 | 7,727.95-        | 1,000.00                   | 104,289.51 | 491,017.46-    |                |
|          | 08            | Aug 31  | 1 49               | 91,017.46-       | .00                        | 3,500.00   | 494,517.46-    |                |
|          | 09            | Sept 30 | ) 49               | 94,517.46-       | .00                        | .00        | 494,517.46-    |                |
|          | 10            | Oct 31  | 49                 | 94,517.46-       | .00                        | .00        | 494,517.46-    |                |
|          | 11            | Nov 30  | 0 49               | 94,517.46-       | .00                        | .00        | 494,517.46-    |                |
|          | 12            | Dec 3   | 1 49               | 4,517.46-        | .00                        | .00        | 494,517.46-    |                |
|          |               | Total   | 38                 | 7,727.95-        | 1,000.00                   | 107,789.51 | 494,517.46-    |                |
| <u>_</u> |               |         |                    |                  |                            |            |                |                |
|          | ♦             |         |                    |                  |                            |            | <u></u> K      |                |

Step 2: Go to Reports. Click on the Accounts Payable Trial Balance Report. <u>Do not use the Accounts</u> <u>Payable Aging report!</u> (If reconciling Accounts Receivable, print the Accounts Receivable Trial Balance Report) Compare the **INVOICE BALANCE** column with the **ENDING BALANCE** for that month in the General Ledger Account Inquiry screen. They should match.

| Accounts Payable Trial Ba | lance                         |                  |                                      |                     |                 |                 |     |           |                |          |            |               | _ 8      |
|---------------------------|-------------------------------|------------------|--------------------------------------|---------------------|-----------------|-----------------|-----|-----------|----------------|----------|------------|---------------|----------|
| s 🍜 🖹   🕐 🏣   M           |                               | 2                | /2+ 🖍 🔍                              | •                   |                 |                 |     |           |                |          |            | SAP CRYSTAL F | REPORTS® |
| lain Report               |                               |                  |                                      |                     |                 |                 |     |           |                |          |            |               |          |
|                           | Accounts P                    | ayable Tri       | al Balance                           |                     |                 |                 |     |           |                |          |            |               |          |
|                           | All Open In                   | voices as        | of 7/31/2013                         |                     |                 |                 |     |           |                |          |            |               |          |
|                           |                               |                  |                                      |                     |                 |                 |     |           |                | Jemo Com | pany (DMO) |               |          |
|                           | Division Number               | r: 01 TRADE A    | ACCOUNTS PAYABLE                     |                     |                 |                 |     | -         |                | a .      | ~ .        |               |          |
|                           | Vendor/<br>Invoice Number     | Invoice          | Dates<br>Due Discount I              | Hold Invoice Amount | Discount Amount | Invoice Balance | Тур | e Date    | A mount        | Number   | Date       |               |          |
|                           | CONT Container<br>5648        | r Corporation (  | DfUsa                                |                     |                 |                 |     |           |                |          |            |               |          |
|                           | 615                           | 7/5/2013         | 7/30/2013                            | No 500.00           | 0.00            | 500.00          | INV | 7/12/2013 | 500.00         |          |            |               |          |
|                           |                               | 7/11/2013        | 7/30/2013                            | No 750.00           | 0.00            | 750.00          | INV | 7/12/2013 | 750.00         |          |            |               |          |
|                           |                               |                  | Vendor CONT Tota                     | als: 200,808.29     | 0.00            | 187,808.29      |     |           | 187,808.29     |          |            |               |          |
|                           | 1BM Ibm Corpora<br>0001053190 | 5/31/2010        | 6/30/2010                            | Na 109.00           | 0.00            | 109.00          | IND | 5/31/0010 | 109.00         |          |            |               |          |
|                           | 0001073113                    | 5/51/2010        | 6/30/2010                            | 109.00              | 0.00            | 109.00          | INV | 5/31/2010 | 109.00         |          |            |               |          |
|                           | 10-2345                       | 7/31/2013        | 8/30/2013                            | No 109.00           | 0.00            | 109.00          | INV | 7/31/2013 | 109.00         |          |            |               |          |
|                           |                               | 5/31/2010        | 6/30/2010 6/10/2010                  | No 13,118.43        | 262.37          | 13,118.43       | INV | 5/31/2010 | 13,118.43      |          |            |               |          |
|                           | DOCTNETUC                     | <b>D</b> · · ·   | Vendor IBM Tot                       | als: 13,336.43      | 262.37          | 13,336.43       |     |           | 13,336.43      |          |            |               |          |
|                           | 072013                        | Postmaster       |                                      |                     |                 |                 |     |           |                |          |            |               |          |
|                           |                               | 7/20/2013        | 7/30/2013                            | No 250.00           | 0.00            | 250.00          | INV | 7/20/2013 | 250.00         |          |            |               |          |
|                           | SOCALGA Sout<br>0001053190    | thern California | a GasCo.                             | als: 250.00         | 0.00            | 250.00          |     |           | 250.00         |          |            |               |          |
|                           |                               | 5/31/2010        | 6/30/2010                            | No 4,430.27         | 0.00            | 4,43027         | INV | 5/31/2010 | 4,430.27       |          |            |               |          |
|                           | 0001073113                    | 7/31/2013        | 8/30/2013                            | No 4,430.27         | 0.00            | 4,430.27        | INV | 7/31/2013 | 4,43027        |          |            |               |          |
|                           | 071013                        | 7/18/2013        | 7/30/2013                            | No 657.25           | 0.00            | 657.25          | INV | 7/20/2013 | 657.25         |          |            |               |          |
|                           |                               |                  | Vendor SOCALGA Tota                  | als: 9.517.79       | 0.00            | 9.517.79        | •   |           | 9.517.79       |          |            |               |          |
|                           | STEV Stevens S<br>2971        | Supply           | 6/10/2010                            | 154 520.00          | 0.00            | 154 520.00      | IND | E/21/0010 | 154 520.00     |          |            |               | -        |
|                           | 8465                          | 3/11/2010        | 0/10/2010                            | 134,330.00          | 0.00            | 134,330.00      |     | 3/3/12010 | 134,330.00     |          |            |               |          |
|                           |                               | 7/12/2013        | 8/11/2013 7/22/2013 Nonder STEV Test | No 95.64            | 1.91            | 95.64           | INV | 7/12/2013 | 95.64          |          |            |               |          |
|                           | UNITEDUnited (<br>8546        | Computers        | VENUOI STEV TOE                      | 154.625.64          | 1.91            | 154.625.64      |     |           | 154.625.64     |          |            |               |          |
|                           |                               | 7/22/2013        | 8/21/2013 8/1/2013                   | No 62.58            | 1.25            | 62.58           | INV | 7/22/2013 | 62.58          |          |            |               |          |
|                           |                               |                  | VendorUNITED Tot                     | als: 62.58          | 1.25            | 62.58           |     |           | 62.58          |          |            |               |          |
|                           |                               |                  | Division of Tot                      | <b>512,592.46</b>   | 414.15          | 491,017.46      |     |           | 491,017.46     |          |            |               |          |
|                           |                               |                  |                                      |                     |                 |                 |     |           |                |          |            |               |          |
|                           |                               |                  |                                      |                     |                 |                 |     |           |                |          |            |               |          |
|                           |                               |                  |                                      |                     |                 |                 |     |           |                |          |            |               |          |
|                           |                               |                  |                                      |                     |                 |                 |     |           |                |          |            |               |          |
|                           |                               |                  |                                      |                     |                 |                 |     |           |                |          |            |               |          |
| ent Page No.: 2           |                               |                  | To                                   | tal Page No.: 2+    |                 |                 |     |           | Zoom Factor: 1 | 25%      |            |               |          |
| renerage No.: 2           |                               |                  | ]10                                  | arrage No., 2T      |                 |                 |     |           | 200mracior: 1  | 2370     |            |               |          |

### IF THEY DON'T:

Go to the module, click on Main and then Print the Daily Transaction Register. It is possible that there is an unposted register that needs to be updated.

| aily Transaction Register |                |                                                  |                  |             |             |
|---------------------------|----------------|--------------------------------------------------|------------------|-------------|-------------|
|                           | ♦ ► ► ■ 1      | /1 🕅 🔍 -                                         |                  | SAP CRYSTAL | . REPORTS * |
| Report                    |                |                                                  |                  |             |             |
|                           |                |                                                  |                  |             | <b>_</b>    |
| Daily Transa              | ction Register |                                                  |                  |             |             |
|                           | _              |                                                  | Demo Con         | npany (DMO) |             |
| Postings For: 8/          | 9/2013         |                                                  |                  |             |             |
| Source Journal            | Account Number | Account Description /Posting Comment             | Debit            | Credit      |             |
| AP-000021                 | 200-01-00      | Accounts payable - trade                         |                  | 1,150.00    |             |
|                           | 450-02-01      | Freight-East                                     | 1,000.00         |             |             |
|                           | 450-02-02      | United Computers /IN: 64597851<br>Freight - West | 150.00           |             |             |
|                           | 400-02-02      | Stevens Supply /IN: 846546                       | 150.00           |             |             |
|                           |                | Journal 000021 Totals:                           | 1,150.00         | 1,150.00    |             |
|                           |                | Source AP Totals:                                | 1,150.00         | 1,150.00    |             |
|                           |                | Report Totals:                                   | 1,150.00         | 1,150.00    |             |
|                           |                | =                                                | 1,150.00         | 1,150.00    |             |
|                           |                |                                                  |                  |             |             |
|                           |                |                                                  |                  |             |             |
|                           |                |                                                  |                  |             |             |
|                           |                |                                                  |                  |             |             |
|                           |                |                                                  |                  |             |             |
|                           |                |                                                  |                  |             |             |
|                           |                |                                                  |                  |             |             |
|                           |                |                                                  |                  |             |             |
|                           |                |                                                  |                  |             |             |
|                           |                |                                                  |                  |             |             |
|                           |                |                                                  |                  |             |             |
|                           |                |                                                  |                  |             |             |
|                           |                |                                                  |                  |             |             |
|                           |                |                                                  |                  |             |             |
|                           |                |                                                  |                  |             |             |
|                           |                |                                                  |                  |             |             |
|                           |                |                                                  |                  |             |             |
|                           |                |                                                  |                  |             |             |
| Page No.: 1               |                | Total Page No.: 1 Z                              | oom Factor: 100% |             |             |

**Note:** You should always check for unposted registers before you perform period end processing.

## IF THEY STILL DON'T TIE:

We need to narrow down the timeframe that the modules went out of balance. Print the General Ledger Detail Report by Week Ending Date.

| <sup>#</sup> General Ledger   | Detail Repo       | rt (TST) 8/    | 9/2013            | 3                              |             |        |              | _             |          |
|-------------------------------|-------------------|----------------|-------------------|--------------------------------|-------------|--------|--------------|---------------|----------|
| Report Setting<br>Description | AP<br>General Led | ger Detail Rej | <b>Q</b><br>port  |                                | _           |        |              | S <u>a</u> ve | •        |
| — Setting Options —           |                   |                |                   |                                |             |        |              |               |          |
| Тире                          | Public            |                | rint Rec          | oort Settinas                  |             | Num    | ber of Copie | es 🗌          | 12       |
| Default Report                | ✓                 | T              | hree H            | ole Punch                      |             | Colla  | ted          |               |          |
|                               |                   |                |                   |                                |             |        |              |               | $\equiv$ |
| Sort Report By                | Account Num       | ber            | ·                 |                                |             |        |              |               |          |
| – Options –––––               |                   |                |                   |                                |             |        |              |               |          |
| Selection Criteria            | By Date           | •              | Summa             | arize Detail                   |             |        |              |               |          |
| Fiscal Year                   | 2013 🔻            |                | Source            | Туре                           | All         |        | -            |               |          |
| Starting Date                 | 7/1/2013          |                | Print Co          | omments                        | Partial     | -      |              |               |          |
| Ending Date                   | 7/6/2013          |                | Print Po          | osted By/Date                  |             |        |              |               |          |
|                               |                   |                | Print Co          | ondensed                       |             |        |              |               |          |
| - Selections                  |                   |                |                   |                                |             |        |              |               | Ξ        |
| Select Field                  |                   | Operand        |                   | Value                          |             |        |              |               |          |
| Account Number                |                   | Equal to       | -                 | 200-01-00                      |             |        |              | ۹,            |          |
| Description                   |                   | All            | -                 |                                |             |        |              |               |          |
| Main                          |                   | All            | •                 |                                |             |        |              |               |          |
| Department                    |                   | All            | -                 |                                |             |        |              |               |          |
| Location                      |                   | All            | -                 |                                |             |        |              |               |          |
| Group Code                    |                   | All            | •                 |                                |             |        |              |               | •        |
| HP LaserJet P2055c            | UPD PCL 6         |                | Keep W<br>Print [ | /indow Open After<br>Preview 🔽 | <u>Prin</u> | nt Pre | view         | <u>S</u> etup |          |

Print the Accounts Payable (or Accounts Receivable) Trial balance report by Week Ending Date.

| 🔓 Accounts Payab                                                                                                    | ole Trial Bala                           | nce (TST) 8/    | /9/2013                                |              |               |                           |                 |
|----------------------------------------------------------------------------------------------------|------------------------------------------|-----------------|----------------------------------------|--------------|---------------|---------------------------|-----------------|
| Report Setting<br>Description                                                                                              | STANDARD<br>Accounts Pa                  | yable Trial Bal | ] <b>Q</b><br>ance                     |              |               |                           | S <u>a</u> ve • |
| - Setting Options                                                                                                    | Public                                   | Pri<br>Th       | int Report Settings<br>iree Hole Punch |              |               | Number of Cop<br>Collated | pies 1×         |
| Options<br>Invoices to Print<br>Print Trial Balance<br>Print Transaction D<br>Print G/L Distributio<br>Print 1099 Informat | Ope<br>as Of 7/6<br>Detail<br>on<br>tion | en 💌<br>/2013 📰 |                                        |              |               |                           |                 |
| Selections Select Field                                                                                                    |                                          | Operand         | Value                                  |              |               |                           |                 |
| Vendor Number                                                                                                    |                                          | All             |                                        |              |               |                           |                 |
| HP LaserJet P2055c                                                                                                    | UPD PCL 6                                | Pr              | eep Window Oper<br>rint 📄 Previe       | After<br>w 🔽 | <u>P</u> rint | Pre <u>v</u> iew          | Setup           |

Compare the Totals from the reports. If they are the same, print the next week.

| 🔓 General Ledger                  | Detail Repo           | rt                      |                   |                   |       |                  |               | _                             | ٥× |
|-----------------------------------|-----------------------|-------------------------|-------------------|-------------------|-------|------------------|---------------|-------------------------------|----|
| 📥 🎒 🖹 🕅                           | ) <b>E</b>   M        | < ▶ ⊨   1               | /1 船 🔍            | •                 |       |                  | SAP           | CRYSTAL REPORTS               | ×  |
| General Ledge                     | er Detail Re          | port                    |                   |                   | _     | _                | _             |                               | -  |
|                                   |                       |                         |                   |                   | Detai | Postings for     | Dates 7/1/201 | test (IST)<br>3 Thru 7/6/2013 |    |
| Account Number /De<br>Period Date | escription<br>Journal | Comments                |                   | Beginning Balance | Debit | Credit           | Net Change    | Ending Balance                |    |
| 200-01-00                         |                       | Accountspayable - trade |                   | 387,727.95-       |       |                  |               | 397 727.05                    |    |
|                                   | -                     |                         | Report Total      | 387.727.95-       | 0.00  | 0.00             | 0.00          | 387.727.95-                   |    |
|                                   |                       |                         |                   | 367.727.95-       | 0.00  | 0.00             | 0.00          | 367.727.95-                   |    |
|                                   |                       |                         |                   |                   |       |                  |               |                               |    |
|                                   |                       |                         |                   |                   |       |                  |               |                               |    |
|                                   |                       |                         |                   |                   |       |                  |               |                               |    |
|                                   |                       |                         |                   |                   |       |                  |               |                               |    |
|                                   |                       |                         |                   |                   |       |                  |               |                               |    |
|                                   |                       |                         |                   |                   |       |                  |               |                               |    |
|                                   |                       |                         |                   |                   |       |                  |               |                               |    |
|                                   |                       |                         |                   |                   |       |                  |               |                               |    |
|                                   |                       |                         |                   |                   |       |                  |               | <b>I</b>                      | •  |
| Current Page No.: 1               |                       |                         | Total Page No.: 1 |                   | Z     | pom Factor: 125% | ,             |                               |    |

| ts Payable Trial B | alance                    |                          |                |               |            |        |            |      |            |                |        |           |                 |
|--------------------|---------------------------|--------------------------|----------------|---------------|------------|--------|------------|------|------------|----------------|--------|-----------|-----------------|
| è 🕐 📴              | H + F                     | ▶ 1                      | /1+            | 18a 🔍 +       |            |        |            |      |            |                |        |           | SAP CRYSTAL REP |
| t                  |                           |                          |                |               |            |        |            |      |            |                |        |           |                 |
|                    | 0001053190                | 5/31/2010                | 6/30/2010 6/10 | 2010 No       | 1 980 89   | 0.00   | 080.80     | INAZ | 5/31/2010  | 1 080 80       |        |           |                 |
|                    | 701101/10/00              | 3/3/12010                | 0/30/2010 0/10 | 2010 140      | 1,000.00   | 0.00   | 300.03     | PMT  | 5/31/2010  | 1,000.00-      | 001669 | 5/31/2010 |                 |
|                    | IRUCK 10/26               | 12/28/2009               | 9 1/7/2010     | Yes           | 775.37     | 0.00   | 775.37     | INV  | 12/28/2009 | 775.37         |        |           |                 |
|                    |                           |                          | VendorAN       | ERS Totals:   | 7,194.76   | 17.96  | 3,694.76   |      |            | 3,694.76       |        |           |                 |
|                    | COMPAQ.Com<br>0001053190  | npaq Computer            | r Corporation  |               |            |        |            |      |            |                |        |           |                 |
|                    |                           | 5/31/2010                | 6/30/2010      | No            | 79.00      | 0.00   | 79.00      | INV  | 5/31/2010  | 79.00          |        |           |                 |
|                    | 0002053190                | 5/31/2010                | 6/30/2010      | No            | 24.06358   | 0.00   | 19.063.58  | INV  | 5/31/2010  | 24 063 58      |        |           |                 |
|                    | 0070024                   |                          |                |               |            |        |            | PMT  | 5/31/2010  | 5,000.00-      | 001730 | 5/31/2010 |                 |
|                    | 2070034                   | 5/31/2010                | 6/30/2010      | No            | 29,816.42  | 0.00   | 29,816.42  | INV  | 5/31/2010  | 29,816.42      |        |           |                 |
|                    |                           |                          | Vendor CON     | PAQ Totals:   | 53,959.00  | 0.00   | 48,959.00  |      |            | 48,959.00      |        |           |                 |
|                    | CONTContain<br>0001053190 | er Corporation           | OfUsa          |               |            |        |            |      |            |                |        |           |                 |
|                    |                           | 5/31/2010                | 6/30/2010      | No            | 50,553.60  | 0.00   | 50,553.60  | INV  | 5/31/2010  | 50,553.60      |        |           |                 |
|                    | 44-4567                   | 5/1/2010                 | 5/30/2010      | No            | 02 33280   | 0.00   | 80 33280   | INN  | 5/1/2010   | 02 332.80      |        |           |                 |
|                    |                           | 3/1/2010                 | 3/30/2010      |               | 52,332.05  | 0.00   | 00,332.09  | PMT  | 5/31/2010  | 12,000.00-     | 001726 | 5/31/2010 |                 |
|                    | BM Ibm Como               | unation.                 | Vendor         | CONT Totals:  | 142.886.49 | 0.00   | 130.886.49 |      |            | 130.886.49     |        |           |                 |
|                    | 0001053190                |                          |                |               |            |        |            |      |            |                |        |           |                 |
|                    | 10 2245                   | 5/31/2010                | 6/30/2010      | No            | 109.00     | 0.00   | 109.00     | INV  | 5/31/2010  | 109.00         |        |           |                 |
|                    | 10-2040                   | 5/31/2010                | 6/30/2010 6/10 | /2010 No      | 13,118.43  | 262.37 | 13,118.43  | INV  | 5/31/2010  | 13,118.43      |        |           |                 |
|                    |                           |                          | Vendo          | r IBM Totals: | 13.227.43  | 262.37 | 13.227.43  |      |            | 13.227.43      |        |           |                 |
|                    | 50CALGA So<br>0001053190  | uthern Californi         | ia GasCo.      |               |            |        |            |      |            |                |        |           |                 |
|                    |                           | 5/31/2010                | 6/30/2010      | No            | 4,430.27   | 0.00   | 4,430.27   | INV  | 5/31/2010  | 4,430.27       |        |           |                 |
|                    | STEV/Stevens              | Supel                    | Vendor SOC/    | LGA lotals:   | 4,430.27   | 0.00   | 4.430.27   |      |            | 4.430.27       |        |           |                 |
|                    | 2971                      | CORPA                    |                |               |            |        |            |      |            |                |        |           |                 |
|                    |                           | 5/11/2010                | 6/10/2010      | No -          | 154,530.00 | 0.00   | 154,530.00 | INV  | 5/31/2010  | 154,530.00     |        |           |                 |
|                    |                           |                          | Divisi         | on 01 Totals: | 154,530.00 | 0.00   | 154,530.00 |      |            | 154,530.00     |        |           |                 |
|                    |                           |                          |                |               | 400.302.95 | 200.33 | 367.727.95 |      |            | 367.727.95     |        |           |                 |
|                    |                           |                          |                |               |            |        |            |      |            |                |        |           |                 |
|                    |                           |                          |                |               |            |        |            |      |            |                |        |           |                 |
|                    |                           |                          |                |               |            |        |            |      |            |                |        |           |                 |
|                    |                           |                          |                |               |            |        |            |      |            |                |        |           |                 |
|                    |                           |                          |                |               |            |        |            |      |            |                |        |           |                 |
|                    | Run Date: 8               | /9/2013 2:37:<br>/9/2013 | 42PM           |               |            |        |            |      |            |                |        | Page: 1   |                 |
|                    |                           |                          |                |               |            |        |            |      |            |                |        |           |                 |
|                    |                           |                          |                |               |            |        |            |      |            |                |        |           |                 |
|                    |                           |                          |                |               |            |        |            |      |            |                |        |           |                 |
|                    |                           |                          |                | _             |            |        |            |      |            | _              |        |           |                 |
|                    |                           |                          |                | Total Day     | a Na i 1 i |        |            | _    |            | Zoom Easters 1 | 059/   |           |                 |

| <sup>sage</sup> Genera | Ledger D    | etail Repor | t                         |                    |                   |        |                 |               |                  | × |
|------------------------|-------------|-------------|---------------------------|--------------------|-------------------|--------|-----------------|---------------|------------------|---|
| 🛃 📇 l                  | <b>(</b> ?) | Е. и        | ↓ ▶ ₩ 1                   | /1 🕅 🔍 -           |                   |        |                 | SAP           | CRYSTAL REPORTS® | × |
| Main Repor             | t           |             |                           |                    |                   |        |                 |               |                  |   |
| ,<br>                  |             |             |                           |                    |                   |        |                 |               |                  |   |
|                        |             |             |                           |                    |                   |        |                 |               |                  |   |
| Genera                 | al Ledger   | Detail Re   | port                      |                    |                   |        |                 |               |                  |   |
|                        |             |             |                           |                    |                   |        |                 |               | test (TST)       |   |
|                        |             |             |                           |                    |                   | Detail | Postings for D  | ates 7/8/2013 | Thru 7/12/2013   |   |
| Account                | Number /Des | cription    |                           |                    |                   |        | -               |               |                  |   |
| Period                 | Date        | Journal     | Comments                  |                    | Beginning Balance | Debit  | Credit          | Net Change    | Ending Balance   |   |
| 200-01-00              | )           |             | Accountspayable - trade   |                    | 387,727.95-       |        |                 |               |                  |   |
| 07                     | 7/12/2013   | AP-000018   | A/P INVOICE ENTRY /DIV: ( | 01                 |                   |        | 1,345.64        | 1.045.04      | 389,073.59-      |   |
|                        |             |             |                           | Report Total       | 387.727.95-       | 0.00   | 1.345.64        | 1.345.64-     | 389.073.59-      |   |
|                        |             |             |                           |                    |                   |        |                 |               |                  |   |
|                        |             |             |                           |                    |                   |        |                 |               |                  |   |
|                        |             |             |                           |                    |                   |        |                 |               |                  |   |
|                        |             |             |                           |                    |                   |        |                 |               |                  |   |
|                        |             |             |                           |                    |                   |        |                 |               |                  |   |
|                        |             |             |                           |                    |                   |        |                 |               |                  |   |
|                        |             |             |                           |                    |                   |        |                 |               |                  |   |
|                        |             |             |                           |                    |                   |        |                 |               |                  |   |
|                        |             |             |                           |                    |                   |        |                 |               |                  |   |
|                        |             |             |                           |                    |                   |        |                 |               |                  |   |
|                        |             |             |                           |                    |                   |        |                 |               |                  |   |
|                        |             |             |                           |                    |                   |        |                 |               |                  |   |
|                        |             |             |                           |                    |                   |        |                 |               |                  |   |
|                        |             |             |                           |                    |                   |        |                 |               |                  |   |
|                        |             |             |                           |                    |                   |        |                 |               |                  |   |
|                        |             |             |                           |                    |                   |        |                 |               |                  | _ |
| L                      |             |             |                           |                    |                   |        |                 |               |                  | · |
| Current Page           | No.: 1      |             | 1                         | Total Page No. + 1 |                   | 70     | om Factor: 125% |               |                  |   |

| 🔓 Account    | s Payable Trial                | Balance              |           |                           |               |            |        |            |            |                       |                          |             |          |
|--------------|--------------------------------|----------------------|-----------|---------------------------|---------------|------------|--------|------------|------------|-----------------------|--------------------------|-------------|----------|
| 2 🖧 🕻        | à   🕐 📴                        | ₩ 4                  | ► H       | 1                         |               | /1+ 🏦 🔍 -  |        |            |            |                       | SAP                      | CRYSTAL REP | orts 🛛 🖂 |
| Main Report  | Ē                              |                      |           |                           |               |            |        |            |            |                       |                          |             |          |
|              | 44-4567                        | 5/1/2010             | 5/30/2010 |                           | No            | 92,332.89  | 0.00   | 80,332.89  | INV<br>PMT | 5/1/2010<br>5/31/2010 | 92,332.89<br>12,000.00 - | 001726      | 5/:      |
|              | 5040                           | 7/5/2013             | 7/30/2013 |                           | No            | 500.00     | 0.00   | 500.00     | INV        | 7/12/2013             | 500.00                   |             |          |
|              | 615                            | 7/11/2013            | 7/30/2013 |                           | No            | 750.00     | 0.00   | 750.00     | INV        | 7/12/2013             | 750.00                   |             |          |
|              |                                |                      | Ve        | ndorCONT T                | otals:        | 144,136.49 | 0.00   | 132,136.49 |            |                       | 132,136.49               |             |          |
|              | 1BM 1bm Corpora<br>0001053190  | ation                |           |                           |               |            |        |            |            |                       |                          |             |          |
|              | 10-2345                        | 5/31/2010            | 6/30/2010 |                           | No            | 109.00     | 0.00   | 109.00     | INV        | 5/31/2010             | 109.00                   |             |          |
|              |                                | 5/31/2010            | 6/30/2010 | 6/10/2010<br>Vendor IBM T | No<br>Intals: | 13,118.43  | 262.37 | 13,118.43  | INV        | 5/31/2010             | 13,118.43                |             |          |
|              | SOCALGA Sout<br>0001053190     | hem Californi        | a GasCo.  |                           |               | 13,227.43  | 262.37 | 13,227.43  |            |                       | 13,227.43                |             |          |
|              |                                | 5/31/2010            | 6/30/2010 |                           | No            | 4,430.27   | 0.00   | 4,430.27   | INV        | 5/31/2010             | 4,430.27                 |             |          |
|              | CTEV/Campage                   |                      | Vendor    | SOCALGA                   | otals:        | 4.430.27   | 0.00   | 4.430.27   |            |                       | 4.430.27                 |             |          |
|              | 2971                           | uppy                 |           |                           |               |            |        |            |            |                       |                          |             |          |
|              | 8465                           | 5/11/2010            | 6/10/2010 |                           | No            | 154,530.00 | 0.00   | 154,530.00 | INV        | 5/31/2010             | 154,530.00               |             |          |
|              |                                | 7/12/2013            | 8/11/2013 | 7/22/2013                 | No            | 95.64      | 1.91   | 95.64      | INV        | 7/12/2013             | 95.64                    |             |          |
|              |                                |                      | Ve        | endor STEV T              | otals:        | 154.625.64 | 1.91   | 154.625.64 |            |                       | 154.625.64               |             |          |
|              |                                |                      |           | DIVISION VIII             | OTALS:        | 409,648.59 | 282.24 | 389,073.59 |            |                       | 389,073.59               |             |          |
|              |                                |                      |           |                           |               |            |        |            |            |                       |                          |             |          |
|              | Run Date: 8/9<br>A/P Date: 8/9 | /2013_2:40:<br>/2013 | 59PM      |                           |               |            |        |            |            |                       |                          |             | Page: 1  |
|              |                                |                      |           |                           |               |            |        |            |            |                       |                          |             |          |
|              |                                |                      |           |                           |               |            |        |            |            |                       |                          |             |          |
|              |                                |                      |           |                           | _             |            | _      |            | _          |                       |                          |             |          |
| •            |                                |                      |           |                           |               |            |        |            |            |                       |                          |             |          |
| Current Page | No.: 1                         |                      |           | Т                         | otal Pag      | ge No.: 1+ |        |            | Zoom       | Factor: 125%          |                          |             |          |

Once you determine the week you went out of balance, then start comparing each day.

| General    | Ledger D            | etail Report               |                                                |               | 1                 |          |                 |               | _ 🗆                  |
|------------|---------------------|----------------------------|------------------------------------------------|---------------|-------------------|----------|-----------------|---------------|----------------------|
| ain Repor  | €   <u>(?)</u><br>ī | E: M                       |                                                | /1 ∰          |                   |          |                 | SAP           | CRYSTAL REPORTS®     |
|            |                     |                            |                                                |               |                   |          |                 |               |                      |
| Genera     | al Ledger           | Detail Rep                 | ort                                            |               |                   |          |                 |               |                      |
|            |                     |                            |                                                |               |                   |          |                 |               | test (TST)           |
| Account    | lumber /Des         | cription                   |                                                |               |                   | DetailP  | ostings for Da  | tes //22/2013 | 1 hru //26/2013      |
| Period     | Date                | Journal                    | Comments                                       |               | Beginning Balance | Debit    | Credit          | Net Change    | Ending Balance       |
| 200-01-00  | )                   | А                          | ccountspayable - trade                         |               | 390,936.25-       |          |                 |               |                      |
| 07         | 7/22/2013           | AP-000020                  | A/P INVOICE ENTRY /DIV: 01                     |               |                   |          | 6,574.93        |               | 397,511.18-          |
| 07         | 7/22/2013           | AP-000022                  | Airway Property /IN: 000010614                 |               |                   |          | 1,600.00        |               | 399,111.18-          |
| 07         | 7/22/2013           | AP-000022                  | A/P INVOICE ENTRY /DIV: 01                     |               |                   | 1,600.00 |                 |               | 397,511.18-          |
|            |                     |                            |                                                | Report Total  | 390,93625-        | 1,600.00 | 8,174.93        | 6,574.93-     | 397,511.18-          |
|            |                     |                            |                                                | nepoit rotal. | 390.93625-        | 1.600.00 | 8.1/4.93        | 6.574.93-     | 397.511.18-          |
|            |                     |                            |                                                |               |                   |          |                 |               |                      |
|            |                     |                            |                                                |               |                   |          |                 |               | •                    |
| rrent Page | e No.: 1            |                            | Total P                                        | age No.: 1    |                   | Zo       | om Factor: 125% |               |                      |
|            |                     |                            |                                                |               |                   |          |                 |               |                      |
| ccounts Pa | yable Trial Ba      | lance                      |                                                |               |                   |          |                 |               | _                    |
| n Report   | (?) 🔓   +           |                            | 2 /2+ 🏦 🔍 🗸                                    |               |                   |          |                 |               | SAP CRYSTAL REPORTS® |
|            |                     |                            |                                                |               |                   |          |                 |               |                      |
|            |                     | Accounts P<br>All Open Inv | ayable Trial Balance<br>voices as of 7/26/2013 |               |                   |          |                 | toot (TSD)    |                      |
|            |                     |                            |                                                |               |                   |          |                 | test (151)    |                      |

|                           | 0.000 00   | 0. 7720720   |               |         |                |                 |                 |     |                 |                   |                 | test (TST)    |  |
|---------------------------|------------|--------------|---------------|---------|----------------|-----------------|-----------------|-----|-----------------|-------------------|-----------------|---------------|--|
| Division Number:          | 01 TRADE A | ACCOUNTS F   | PAYABLE       |         |                |                 |                 |     |                 |                   |                 |               |  |
| Vendor/<br>Invoice Number | Invoice    | Dates<br>Due | Discount      | Hold    | Invoice Amount | Discount Amount | Invoice Balance | Тур | Trans<br>e Date | action<br>A mount | Check<br>Number | Check<br>Date |  |
| STEV Stevens St           | upply      |              |               |         |                |                 |                 |     |                 |                   |                 |               |  |
| 2971                      |            |              |               |         |                |                 |                 |     |                 |                   |                 |               |  |
| 8465                      | 5/11/2010  | 6/10/2010    |               | No      | 154,530.00     | 0.00            | 154,530.00      | INV | 5/31/2010       | 154,530.00        |                 |               |  |
| 0400                      | 7/12/2013  | 8/11/2013    | 7/22/2013     | No      | 95.64          | 1.91            | 95.64           | INV | 7/12/2013       | 95.64             |                 |               |  |
|                           |            | Ve           | endor STEV 1  | fotals: | 154,625.64     | 1.91            | 154,625.64      |     |                 | 154,625.64        |                 |               |  |
| UNITED United C           | omputers   |              |               |         |                |                 |                 |     |                 |                   |                 |               |  |
| 6540                      | 7/22/2013  | 8/21/2013    | 8/1/2013      | No      | 62.58          | 1.25            | 62.58           | INV | 7/22/2013       | 62.58             |                 |               |  |
|                           |            | Ven          | dor UNITED 1  | Totals: | 62.58          | 1.25            | 62.58           |     | 112212010       | 62.58             |                 |               |  |
|                           |            |              | Division 01 1 | fotals: | 416.486.18     | 302.60          | 395.911.18      |     |                 | 395.911.18        |                 |               |  |
|                           |            |              |               |         |                |                 |                 |     |                 |                   |                 |               |  |
|                           |            |              |               |         |                |                 |                 |     |                 |                   |                 |               |  |
|                           |            |              |               |         |                |                 |                 |     |                 |                   |                 |               |  |
|                           |            |              |               |         |                |                 |                 |     |                 |                   |                 |               |  |
|                           |            |              |               |         |                |                 |                 |     |                 |                   |                 |               |  |
|                           |            |              |               |         |                |                 |                 |     |                 |                   |                 |               |  |
|                           |            |              |               |         |                |                 |                 |     |                 |                   |                 |               |  |
|                           |            |              |               |         |                |                 |                 |     |                 |                   |                 |               |  |
|                           |            |              |               |         |                |                 |                 |     |                 |                   |                 |               |  |
|                           |            |              |               |         |                |                 |                 |     |                 |                   |                 |               |  |
|                           |            |              |               |         |                |                 |                 |     |                 |                   |                 |               |  |
|                           |            |              |               |         |                |                 |                 |     |                 |                   |                 |               |  |
|                           |            |              |               |         |                |                 |                 |     |                 |                   |                 |               |  |
|                           |            |              |               |         |                |                 |                 |     |                 |                   |                 |               |  |
|                           |            |              |               |         |                |                 |                 |     |                 |                   |                 |               |  |
|                           |            |              |               |         |                |                 |                 |     |                 |                   |                 |               |  |
|                           |            |              |               |         |                |                 |                 |     |                 |                   |                 |               |  |
|                           |            |              |               |         |                |                 |                 |     |                 |                   |                 |               |  |
|                           |            |              |               |         |                |                 |                 |     |                 |                   |                 |               |  |
|                           |            |              |               |         |                |                 |                 |     |                 |                   |                 |               |  |
|                           |            |              |               |         |                |                 |                 |     |                 |                   |                 |               |  |
|                           |            |              |               |         |                |                 |                 |     |                 |                   |                 |               |  |
|                           |            |              |               |         |                |                 |                 |     |                 |                   |                 |               |  |
|                           |            |              |               |         |                |                 |                 |     |                 |                   |                 |               |  |
|                           |            |              |               | Tetal D | and No. 1 2 L  |                 |                 |     |                 | Zoom Eastern      | 259/            |               |  |

Conner Ash P.C. © 2013

Review the general ledger transactions that were posted that day. Find the registers to determine what went wrong.

| 🔓 Account In                                                                                                    | quiry (TST)                                                                                                    | 8/9/2013                                                                                                    |                                                                                                    |                          | ļ                                                                                           | <u> </u> |
|----------------------------------------------------------------------------------------------------|----------------------------------------------------------------------------------------------------|----------------------------------------------------------------------------------------------------|----------------------------------------------------------------------------------------------------|--------------------------|---------------------------------------------------------------------------------------------|----------|
| Account No.<br>Description<br><u>1</u> . Main                                                                                                    | 200-01-00<br>Accounts pa<br><u>2</u> . Histo                                                                                                    | iyable - trade<br>ory <u>3</u> . Variance                                                                                                    | <u>4</u> . Transactions                                                                                                    |                          | <u>B</u> u<br>Fiscal Year 201                                                               | dget     |
| Per     D.       07     7/       07     7//       07     7//       07     7//       07     7//       07     7//       07     7//       07     7//       07     7//       07     7//       07     7//       07     7//       07     7//       07     7//       07     7//       07     7//       07     7//       07     7//       07     7//       07     7//       07     7//       07     7//       08     8/ | ate Jon<br>12/2013 AP-<br>20/2013 AP-<br>22/2013 AP-<br>22/2013 AP-<br>22/2013 AP-<br>22/2013 AP-<br>30/2013 AP-<br>30/2013 AP-<br>30/2013 PO<br>30/2013 AP-<br>30/2013 AP-<br>1/2013 MC | umal     Posting Ren       -000018     A/P INV0ICI       -000019     A/P INV0ICI       -000020     A/P INV0ICI       -000022     Airway Prope       -000022     A/P INV0ICI       -000022     A/P INV0ICI       -000022     A/P INV0ICI       -000016     A/P INV0ICI       -000021     A/P INV0ICI       -000021     A/P INV0ICI       -000005     P/O RECEIF       -000005     P/O RECEIF       -000006     A/P INV0ICI       -000007     A/P INV0ICI | nark.<br>E ENTRY /DIV: 01<br>E ENTRY /DIV: 01<br>E ENTRY /DIV: 01<br>erty /IN: 0000106145<br>E ENTRY /DIV: 01<br>E ENTRY /DIV: 01<br>E ENTRY /DIV: 01<br>E ENTRY /DIV: 01<br>E ENTRY /DIV:01<br>E ENTRY /DIV:01<br>E ENTRY /DIV:01<br>AL CHECK AND PAY | Debit                    | Credit<br>1,345.64<br>1,862.66<br>6,574.93<br>1,600.00<br>1,009.96<br>1,213.20<br>92,293.08 |          |
|                                                                                                    | Beginning<br>387,727.95-                                                                                                    | Debit<br>10,175.00                                                                                                    | Credit<br>106,989.47                                                                                                    | Net Change<br>96,814.47- | Ending Balance<br>484,542.42-                                                               |          |
|                                                                                                    |                                                                                                    |                                                                                                    |                                                                                                    |                          | <u>o</u> k (                                                                                | <b>₽</b> |

# **Note:** If using Paperless, look up Journals by Journal Code, not Acctg Date.

| <sup>92</sup> Journal and                                | Registe                                                 | r Viewer (TST)                                                  | 8/9/20 | 13                                                                                                    |                                                                                                    |                                                       |                                                                                                    |                                  |                                                                                                    |                                                                                                    |                                                              |                                      | - 0 > |
|----------------------------------------------------------|---------------------------------------------------------|-----------------------------------------------------------------|--------|----------------------------------------------------------------------------------------------------|----------------------------------------------------------------------------------------------------|-------------------------------------------------------|----------------------------------------------------------------------------------------------------|----------------------------------|----------------------------------------------------------------------------------------------------|----------------------------------------------------------------------------------------------------|--------------------------------------------------------------|--------------------------------------|-------|
| Company Cod<br>Module Code<br>Document                   | de TST<br>ALL<br>All Do                                 | Kest<br>All Mod                                                 | ules   | Accourt                                                                                                    | nting Date Fror                                                                                               | n 7/10/2                                              | 2013 💼                                                                                                    | To 12/3                          | 1/2499                                                                                                    | <u>.</u>                                                                                                    |                                                              | <u>R</u> efre                        | sh    |
| Company<br>TST<br>TST<br>TST<br>TST<br>TST<br>TST<br>TST | Module<br>A/P<br>A/P<br>A/P<br>A/P<br>A/P<br>A/P<br>A/P | Journal No.<br>AP-000021<br>MC-000005<br>MC-000006<br>AP-000022 | Batch  | Journal Name<br>Invoice Register<br>A/P Daily Trans<br>A/P Daily Trans<br>Manual Check<br>A/P Daily Trans<br>Invoice Register<br>A/P Daily Trans | PDF Creater<br>2013/08/08<br>2013/08/08<br>2013/08/09<br>2013/08/09<br>2013/08/09<br>2013/08/09<br>2013/08/09 | 17:24   17:25   12:51   12:54   12:54   12:54   13:00 | Acctg Date<br>7/13/2013<br>8/9/2013<br>8/9/2013<br>8/9/2013<br>8/9/2013<br>8/9/2013<br>8/9/2013<br>8/9/2013 | Updated<br>Y<br>Y<br>Y<br>Y<br>Y | PDF Locati<br>C:\Sage 20<br>C:\Sage 20<br>C:\Sage 20<br>C:\Sage 20<br>C:\Sage 20<br>C:\Sage 20<br>C:\Sage 20<br>C:\Sage 20 | on<br>13\MAS90\pd<br>13\MAS90\pd<br>13\MAS90\pd<br>13\MAS90\pd<br>13\MAS90\pd<br>13\MAS90\pd<br>13\MAS90\pd | ATST<br>ATST<br>ATST<br>ATST<br>ATST<br>ATST<br>ATST<br>ATST | PDF E:<br>Y<br>Y<br>Y<br>Y<br>Y<br>Y |       |
|                                                          |                                                         |                                                                 |        |                                                                                                    |                                                                                                    |                                                       |                                                                                                    |                                  |                                                                                                    |                                                                                                    |                                                              |                                      |       |
|                                                          |                                                         |                                                                 |        |                                                                                                    |                                                                                                    |                                                       |                                                                                                    |                                  |                                                                                                    |                                                                                                    |                                                              | <u>0</u> K                           |       |

| File Fi | _AP_InvoiceRegister_AP-000022_000.PDF - Adobe Acrobat<br>lit View Window Help GoFileRoom TaxTools                                                                                                    |                                              | ۲<br>۲ |  |  |  |  |  |  |
|---------|----------------------------------------------------------------------------------------------------|----------------------------------------------|--------|--|--|--|--|--|--|
|         |                                                                                                    |                                              |        |  |  |  |  |  |  |
|         | 1 / 2 ]                                                                                                    | Tools Comment Share                          |        |  |  |  |  |  |  |
|         | Accounts Payable Invoice Register<br>Journal Posting Date: 7/22/2013<br>Register Number: AP-000022   Division Number: 01 TRADE ACCOUNTS PAYABLE  Vendor Number: 10 UTRADE ACCOUNTS PAYABLE  Vendor Number: 10 UTRADE ACCOUNTS PAYABLE  Vendor Number: | Tools     Comment     Share       test (TST) |        |  |  |  |  |  |  |
|         |                                                                                                    |                                              |        |  |  |  |  |  |  |

\*\*\*By default the system posts a credit to Accounts Payable, so when this adjustment was done, the incorrect account was used on the lines tab. It caused a debit and credit to AP. In this situation a journal entry will need to be done to correct the problem. (Debit to Accounts Payable and a Credit to the Expense Account.)

\*\*\*If invoices are posted to the incorrect period, a journal entry can be entered with a reversing date for the wrong period.

\*\*\*If invoice were entered for the wrong period and it MUST be corrected, reverse the invoices just as they had been originally entered. Then re-enter them correctly using a different invoice number.

\*\*\*IF you just CAN'T find it...check a future date to see if someone posted into the wrong year.